## **Product Groups**

Product Groups view allows user to group products into subgroups e.g. color, category / type, size, etc for multi-dimensions products analysis.

Below actions are available under "Product Groups":

😁 Create, edit and delete product group

😔 Search and view for the product group

Group products into subgroups e.g. colour, skincare , Brand…ect

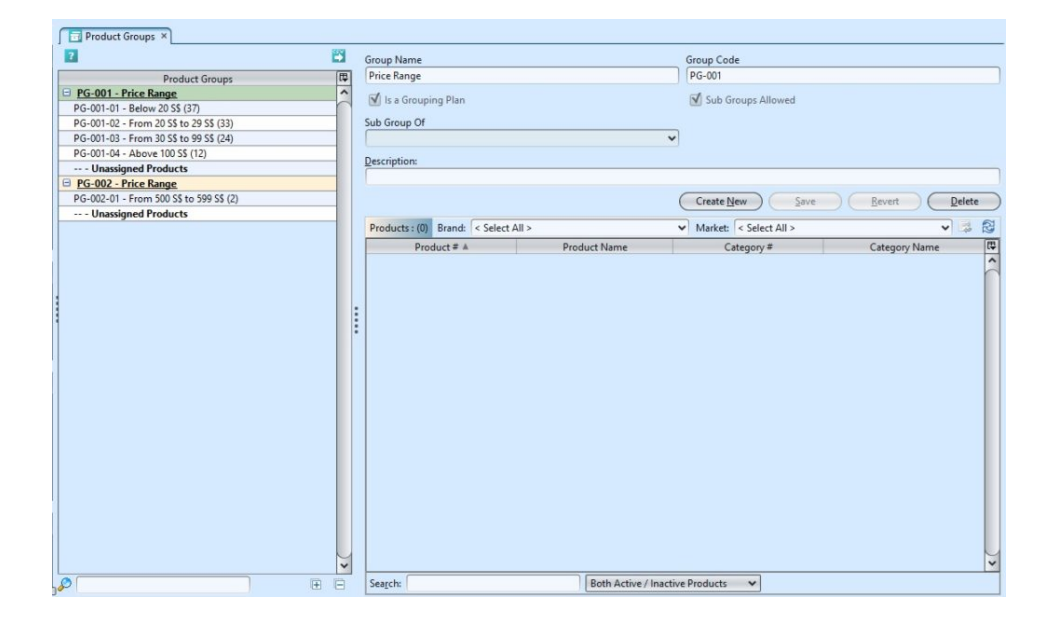

| Field Name            | Description                                      | Mandatory<br>Information |
|-----------------------|--------------------------------------------------|--------------------------|
| Group Name            | Self-explanatory                                 | Y                        |
| Group Code            | Custom code for the product group                | Y                        |
| Is a Grouping<br>Plan | Tick the checkbox if it is a grouping plan       | Ν                        |
| Sub Group<br>Allowed  | Tick the checkbox if it allows sub group         | Ν                        |
| Sub Group of          | Select the main product group if it is sub group | Y                        |
| Description           | Additional information for the product group     | Ν                        |

### Create New Product Group

 Click "Create New" button at the right side of screen

| Product Groups ×                        |     |                     |                               |
|-----------------------------------------|-----|---------------------|-------------------------------|
|                                         |     | Group Name          | Group Code                    |
| Product Groups                          | [1] | Price Range         | PG-001                        |
| PG-001 - Price Range                    | ^   | A la a Gammina Blan | The Contract Allerand         |
| PG-001-01 - Below 20 S\$ (37)           |     | Is a Grouping Plan  | Jub Groups Allowed            |
| PG-001-02 - From 20 S\$ to 29 S\$ (33)  |     | Sub Group Of        |                               |
| PG-001-03 - From 30 S\$ to 99 S\$ (24)  |     |                     | ~                             |
| PG-001-04 - Above 100 S\$ (12)          |     | Description         |                               |
| Unassigned Products                     |     | Description:        |                               |
| PG-002 - Price Range                    |     |                     |                               |
| PG-002-01 - From 500 S\$ to 599 S\$ (2) |     |                     | Create New Save Revert Delete |
| Unassigned Products                     |     |                     |                               |

2. Fill up the information on the form on the right side of the screen

3. Optional: If the checkbox name "Is a Grouping Plan" is ticked, it allows user to define sub group under this product group. The checkbox "Sub Groups Allowed" will be automatically ticked once the "Is a Grouping Plan" checkbox was ticked. This grouping plan will now be available for selection as parent group in "Sub Group of" drop-down list for sub groups' selections.

| Product Groups ×                                     |                      |                      |   |                    |  |
|------------------------------------------------------|----------------------|----------------------|---|--------------------|--|
| 2                                                    | 8                    | Group Name           |   | Group Code         |  |
| Product Groups                                       | [\$                  | Price Range          |   | PG-001             |  |
| B PG-001 - Price Range                               | ^                    | I Is a Grouping Plan |   | Sub Ground Allowed |  |
| PG-001-01 - Below 20 S\$ (37)                        |                      | Is a Grouping Plan   |   | San Groups Milowed |  |
| PG-001-02 - From 20 S\$ to 29 S\$ (33)               |                      | Sub Group Of         |   | 50 C               |  |
| PG-001-03 - From 30 S\$ to 99 S\$ (24)               |                      |                      | * |                    |  |
| D/2 001 04 About 100 55 (12)                         |                      |                      |   |                    |  |
| Product Groups ×                                     |                      |                      |   |                    |  |
| ?                                                    |                      | Group Name           |   | Group Code         |  |
| Product Groups                                       | <b>(</b>             | Price Range          |   | PG-001             |  |
| G-001 - Price Range<br>PG-001-01 - Below 20 S\$ (37) | ^                    | 🗹 Is a Grouping Plan |   | Sub Groups Allowed |  |
| PG-001-02 - From 20-55 to 29 55 (33)                 |                      | Sub Group Of         |   |                    |  |
| PG-001-03 - From 30 S\$ to 99 55 (24)                |                      |                      | ~ |                    |  |
| PG-001-04 - Above 100 S\$ (12)                       | Icon for Grouping Pl | an                   |   |                    |  |
| Unassigned Products                                  |                      | cipton               |   |                    |  |

4. User must create sub groups under a grouping plan. These sub groups select their parent group from "Sub Group of" drop-down list.

■ <u>PG-002 - Price Range</u>
 ■ <u>PG-002 - Price Range</u>
 ■ 0.002 01 - From 500 SS to 599 SS (2)

| Product Groups ×                        |                |                    |                           |   |                                         |            |               |
|-----------------------------------------|----------------|--------------------|---------------------------|---|-----------------------------------------|------------|---------------|
| 7                                       | 23             | Group Name         |                           |   | Group Code                              |            |               |
| Product Groups                          | ( <del>"</del> | Below 20 S\$       |                           |   | PG-001-01                               |            |               |
| PG-001 - Price Range                    | ^              | Is a Grouping D    | 120                       |   | Sub Groups All                          | numed      |               |
| PG-001-01 - Below 20 S\$ (37)           |                | is a Grouping P    | lan                       |   | Sub Groups An                           | oweu       |               |
| PG-001-02 - From 20 S\$ to 29 S\$ (33)  |                | Sub Group Of       |                           |   |                                         |            |               |
| PG-001-03 - From 30 S\$ to 99 S\$ (24)  |                | PG-001 - Price Ran | qe                        | ~ |                                         |            |               |
| PG-001-04 - Above 100 S\$ (12)          |                | PG-001             | Price Range               |   |                                         |            |               |
| Unassigned Products                     |                | PG-002             | Price Range               |   |                                         |            |               |
| PG-002 - Price Range                    |                |                    |                           |   |                                         |            |               |
| PG-002-01 - From 500 S\$ to 599 S\$ (2) |                |                    |                           |   | Create New                              | Save       | Revert Delete |
| Unassigned Products                     |                |                    |                           |   |                                         |            |               |
|                                         |                |                    |                           |   | <ul> <li>Market: &lt; Select</li> </ul> | All >      | v 🛤 🔂         |
|                                         |                | Select None        | 1100000                   |   | -                                       | Category # | Category Name |
|                                         |                | BD04-002562        | Master Eye Liner in Brown |   |                                         | 101        | Regular Item  |

5. Assign product under a product group. Click the

"Unassigned Products" for the selected category, click button at the middle of the screen or right click on the mouse at the list of unassigned products and select "Move to Product Group"

Note: Products cannot be assigned to a grouping plan / parent group

| 7                                       |     | Group Name             | Group C                                                                                                    | ode               |                    |
|-----------------------------------------|-----|------------------------|----------------------------------------------------------------------------------------------------|-------------------|--------------------|
| Product Groups                          | (B) | Unassigned Products    |                                                                                                    |                   |                    |
| PG-001 - Price Range                    | ^   |                        |                                                                                                    | C 10 1            |                    |
| PG-001-01 - Below 20 S\$ (37)           | -   | Is a Grouping Plan     | U Sub                                                                                                    | Groups Allowed    |                    |
| PG-001-02 - From 20 S\$ to 29 S\$ (33)  |     | Sub Group Of           |                                                                                                    |                   |                    |
| PG-001-03 - From 30 S\$ to 99 S\$ (24)  |     | PG-001 - Price Range   | ~                                                                                                    |                   |                    |
| PG-001-04 - Above 100 SS (12)           |     |                        |                                                                                                    |                   |                    |
| Unassigned Products                     |     | Description:           |                                                                                                    |                   |                    |
| PG-002 - Price Kange                    |     |                        |                                                                                                    |                   |                    |
| PG-002-01 - From 500 S\$ to 599 S\$ (2) |     |                        | Creat                                                                                                    | New Save          | Revert Delete      |
| Unassigned Products                     |     |                        |                                                                                                    | Then Thue         | Tever C Tever      |
|                                         |     | Products : (22) Brand: | < Select All > V Market                                                                                                    | t: < Select All > | v 🛤 🕅              |
|                                         |     | Product # A            | Product Name                                                                                                    | Category #        | Category Name      |
|                                         |     | BD01-003148W           | Doctor's Label White Improve Purifying Mask                                                                                                    | 101               | Regular Item       |
|                                         |     | BD01-BUNDLE-W          | Doctor's Label White Improve Purifying Mask PO2                                                                                                    | 101               | Regular Item       |
|                                         |     | BD11-00002             | Kate Frame Crate 🚙 Move To Product Group                                                                                                    | 101               | Regular Item       |
|                                         |     | BHF-001                | Best fragrance Show Product Details                                                                                                    | 101               | Regular Item       |
|                                         |     | BHF-002                | Best fragrance F                                                                                                    | 101               | Regular Item       |
|                                         |     | BHF-BUXmas01           | Best fragrance X                                                                                                    | 101               | Regular Item       |
|                                         |     | DRV01                  | Delivery Charges Show Product Sales Analysis                                                                                                    | SCV               | Services & Charges |
|                                         |     | ITS01                  | IT Service / Supp 1 Show Product Purchase Analysi                                                                                                    | s SCV             | Services & Charges |
|                                         |     | LG-001                 | Lego Medieval                                                                                                    | 101               | Regular Item       |
|                                         |     | LG-002                 | Lego Age of Discovery                                                                                                    | 101               | Regular Item       |
|                                         |     | LG-003                 | Lego Jungle Feast                                                                                                    | 101               | Regular Item       |
|                                         |     | LK0001                 | Loacker Chocolates 10 x 250grams                                                                                                    | 101               | Regular Item       |
|                                         |     | LK0002                 | Loacker Chocolates Mocha 10 x 250grams                                                                                                    | 101               | Regular Item       |
|                                         |     | LK0003                 | Loacker Dark Chocolates 10 x 250grams                                                                                                    | 101               | Regular Item       |
|                                         |     | NES-MIL001             | Nestle Milo Tin 400G                                                                                                    | 101               | Regular Item       |
|                                         |     | NES-MIL002             | Nestle Milo Ready-to-Drink Packet Drinks 4 x 6 x 200n                                                                                                    | nl 101            | Regular Item       |
|                                         |     | NES-MIL003             | Nestle Milo Breakfast Bar 100G                                                                                                    | 101               | Regular Item       |
|                                         |     | NES-MIL004             | Nestle Milo Cookies Pack 10 x 6 x 200G                                                                                                    | 101               | Regular Item       |
|                                         |     | Test123                | Box of 6 Loacker                                                                                                    | 101               | Regular Item       |
|                                         |     | VK-1001                | Yankee Candle Large Lavander                                                                                                    | 101               | Regular Item       |
|                                         |     | 115 6001               | The second second | 147.1             | A start starts     |

6. Select the product group on the pop-up window and click "OK" to confirm the selection.

| 🤒 Move To Product Gro                            | oup                                                                  |                                                                                                    | ×                  |
|--------------------------------------------------|----------------------------------------------------------------------|----------------------------------------------------------------------------------------------------|--------------------|
| Move To Product Group<br>i Assign selected produ | ucts to another Pr                                                   | oduct Group.                                                                                                    |                    |
| Please choose a<br>Product Group:                | Product Group to<br>PG-001-01<br>PG-001-02<br>PG-001-03<br>PG-001-04 | which selected products will be<br>Below 20 S\$<br>From 20 S\$ to 29 S\$<br>From 30 S\$ to 99 S\$<br>Above 100 S\$ | 50gram<br>a 10 x 2 |

| 😕 Move To Product Group                                                                                                 | ×                 |
|----------------------------------------------------------------------------------------------------|-------------------|
| Move To Product Group<br>i Assign selected products to another Product Group.                                           |                   |
| Please choose a Product Group to which selected products wi<br><u>P</u> roduct Group: PG-001-02 - From 20 S\$ to 29 S\$ | ll beassigned to. |
|                                                                                                    | <u>C</u> ancel    |

7. Click "*Save*" button at the right side of screen when done

#### Update Product Group Details

1. Click on product group to be updated, it will bring up the selected product group details on the right side of the screen

2. Click "Save" button at the right side of the screen when done with the update

3. Click "*Revert*" button at the right side of the screen to reverse any changes

#### Delete Product Group

1. Click on product group to be deleted, it will bring up the selected product group on the right side of the screen

2. Click on "Delete" button at the right side of screen

3. Click on "Yes" button on the pop-up window to confirm product group deletion

| Product Groups ×                                                                               |                                                                                                    |                          |                            |
|------------------------------------------------------------------------------------------------|----------------------------------------------------------------------------------------------------|--------------------------|----------------------------|
| 2                                                                                              | Group Name                                                                                                    | Group Code               |                            |
| Product Groups                                                                                 | From 20 S\$ to 29 S\$                                                                                          | PG-001-02                |                            |
| PG-001 - Price Range     PG-001-01 - Below 20 SS (37)     DG 001 02 - Step 20 SS (a 20 SS (22) | Is a Grouping Plan                                                                                             | Sub Groups Allowed       |                            |
| PG-001-02 - From 30 SS to 99 SS (24)                                                           | PG-001 - Price Range                                                                                           | ~                        |                            |
| PG-001-04 - Above 100 S\$ (12)                                                                 | Description:                                                                                                   |                          |                            |
| Unassigned Products                                                                            | Description                                                                                                    |                          |                            |
| PG-002 - Price Range           PG-002-01 - From 500 SS to 599 SS (2)                           |                                                                                                    | Create New Save          | Revert Delete              |
| on a signed in out to                                                                          | Products : (33) Brand: < Select All >                                                                          | ✓ Market: < Select All > | v 🛤 🔂                      |
| Deleting record?                                                                               |                                                                                                    | Category #               | Category Name Regular Item |
| Do you rea                                                                                     | oducts assigned to this group, which will be moved to unassigned grou<br>In wish to delete this product group? | p. 101<br>101            | Regular Item               |
| i i i i i i i i i i i i i i i i i i i                                                          |                                                                                                    | 101                      | Regular Item               |
|                                                                                                |                                                                                                    | 101                      | Regular Item               |
|                                                                                                | abor overse and an and a structure                                                                             | 101                      | Regular Item               |
|                                                                                                | BD04-002564 Pure Mineral BB Water Gel 30ml                                                                     | 101                      | Regular Item               |

# View and Search for Product Group Details

1. Enter search parameter to filter the result, i.e. type in the group name in the search textfield box at the bottom of the screen.

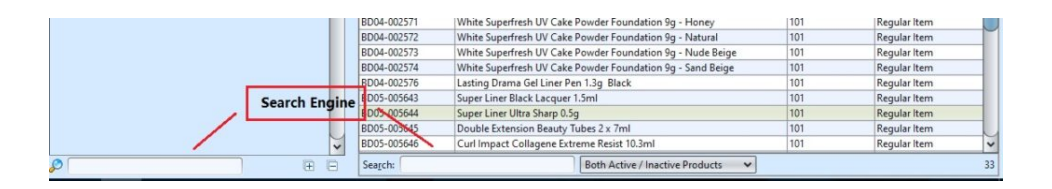

2. Result can be filtered by "Only Active Product", "Only Inactive Product" or "Both Active/Inactive Product" (see drop-down list in image below)

| BD04-002576      | Lasting Drama Gel Liner P  | en 1.3g Black                       | 101 | Regular Item |    |
|------------------|----------------------------|-------------------------------------|-----|--------------|----|
| BD05-005643      | Super Liner Black Lacquer  | Super Liner Black Lacquer 1.5ml     |     |              |    |
| BD05-005644      | Super Liner Ultra Sharp 0. | 9 Only Active Products              | 101 | Regular Item |    |
| BD05-005645      | Double Extension Beauty    | U Only Inactive Products            | 101 | Regular Item |    |
| BD05-005646      | Curl Impact Collagene Ex   | re Both Active / Inactive Products  | 101 | Regular Item | ~  |
| Sea <u>r</u> ch: |                            | Both Active / Inactive Products 🔷 🗸 |     |              | 33 |

3. Click on product group to view, it will bring up the details on the right side of the screen,